# 電子申請システム利用方法について

長崎県文化観光国際部 観光振興課

## ①長崎県公式HPの右上にある「電子申請」をクリック

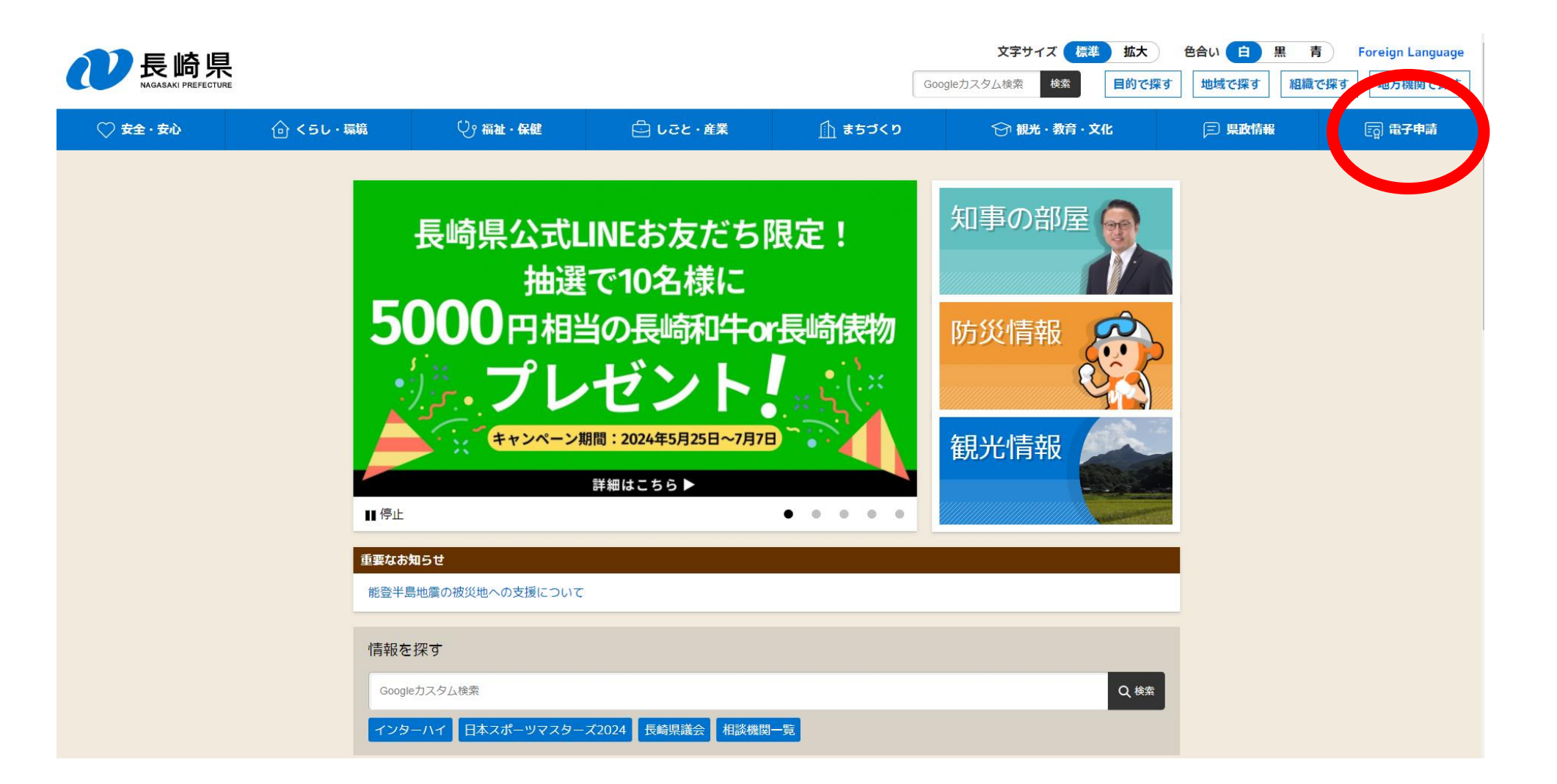

## ②「電子申請システム」をクリック

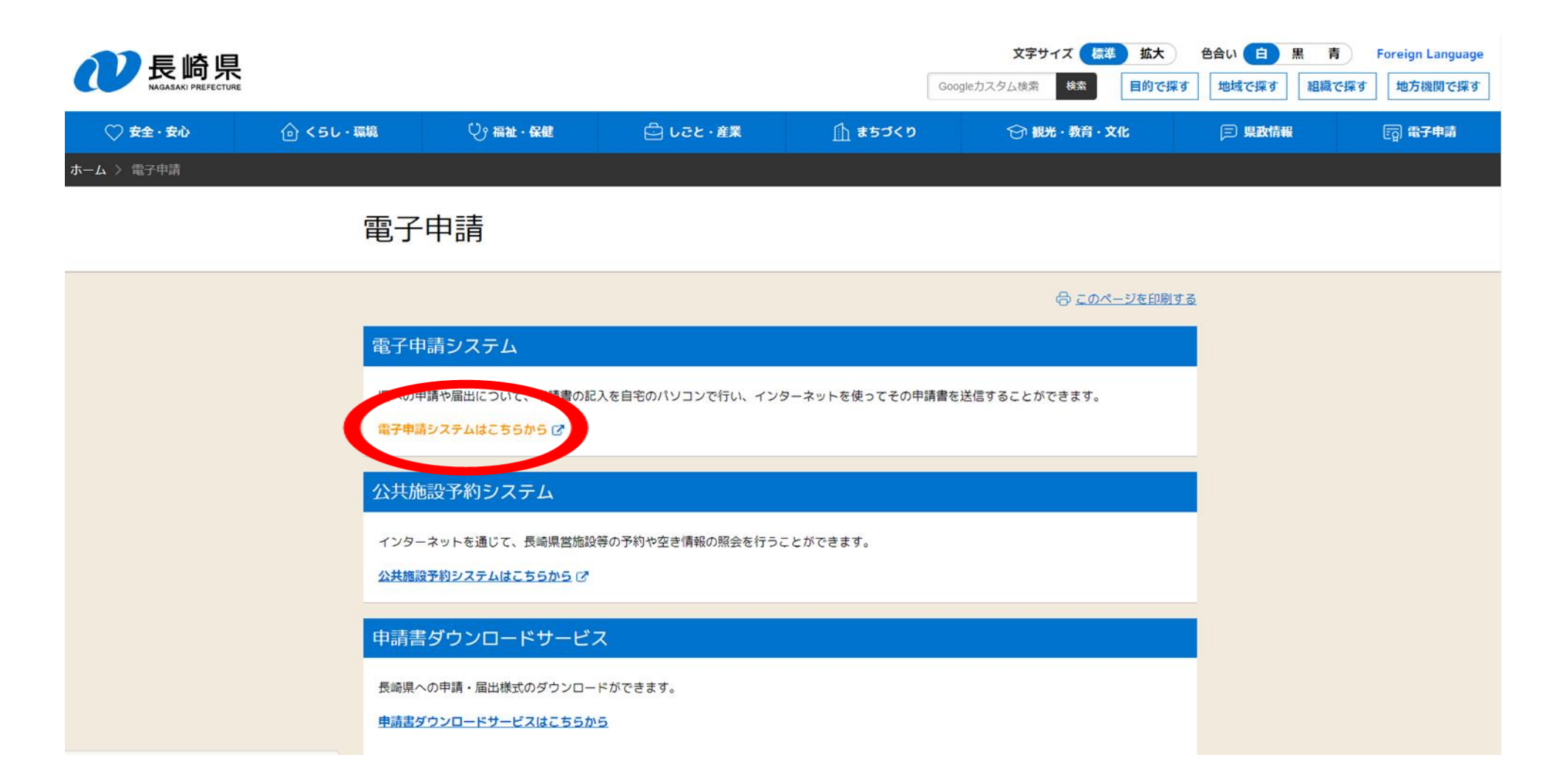

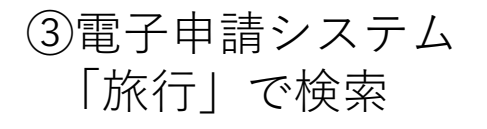

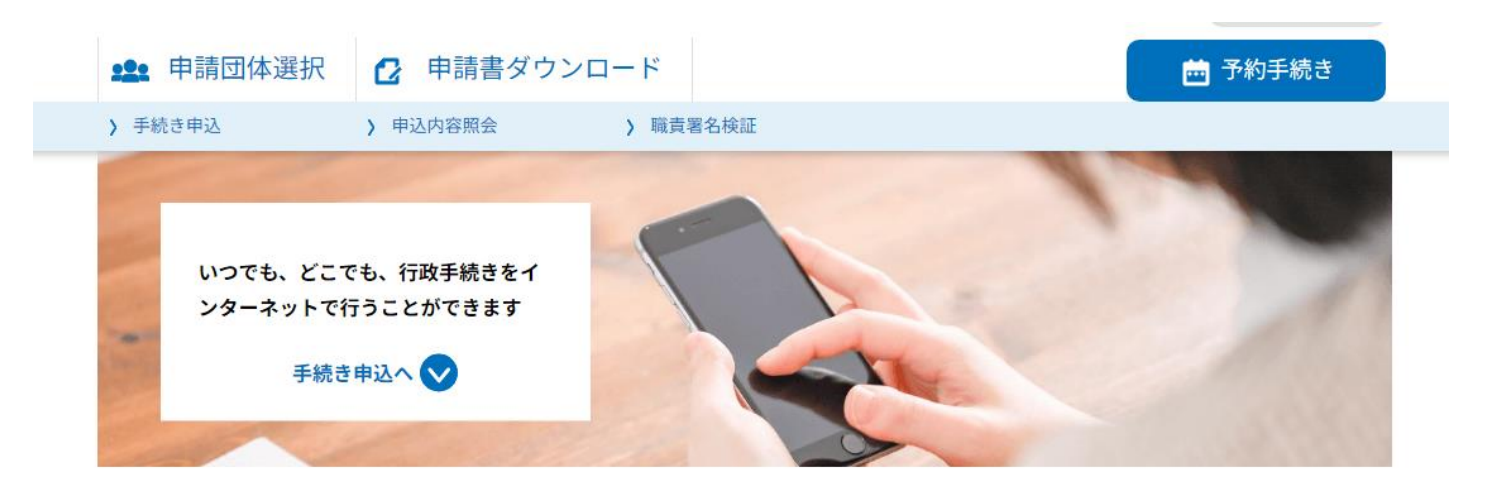

| 手続 | き | 申 | 込 |
|----|---|---|---|
|----|---|---|---|

| <b>Q</b> 手続き選択をする | メールアドレスの確認 | 内容を入力する | 🔷 申し込みをする |
|-------------------|------------|---------|-----------|
|-------------------|------------|---------|-----------|

#### 検索項目を入力(選択)して、手続きを検索してください。

| 検索キーワード | 旅行類義語検索を行う              |
|---------|-------------------------|
| 利用者選択   | 個人が利用できる手続き 法人が利用できる手続き |
|         | 絞り込みで絵索する >             |

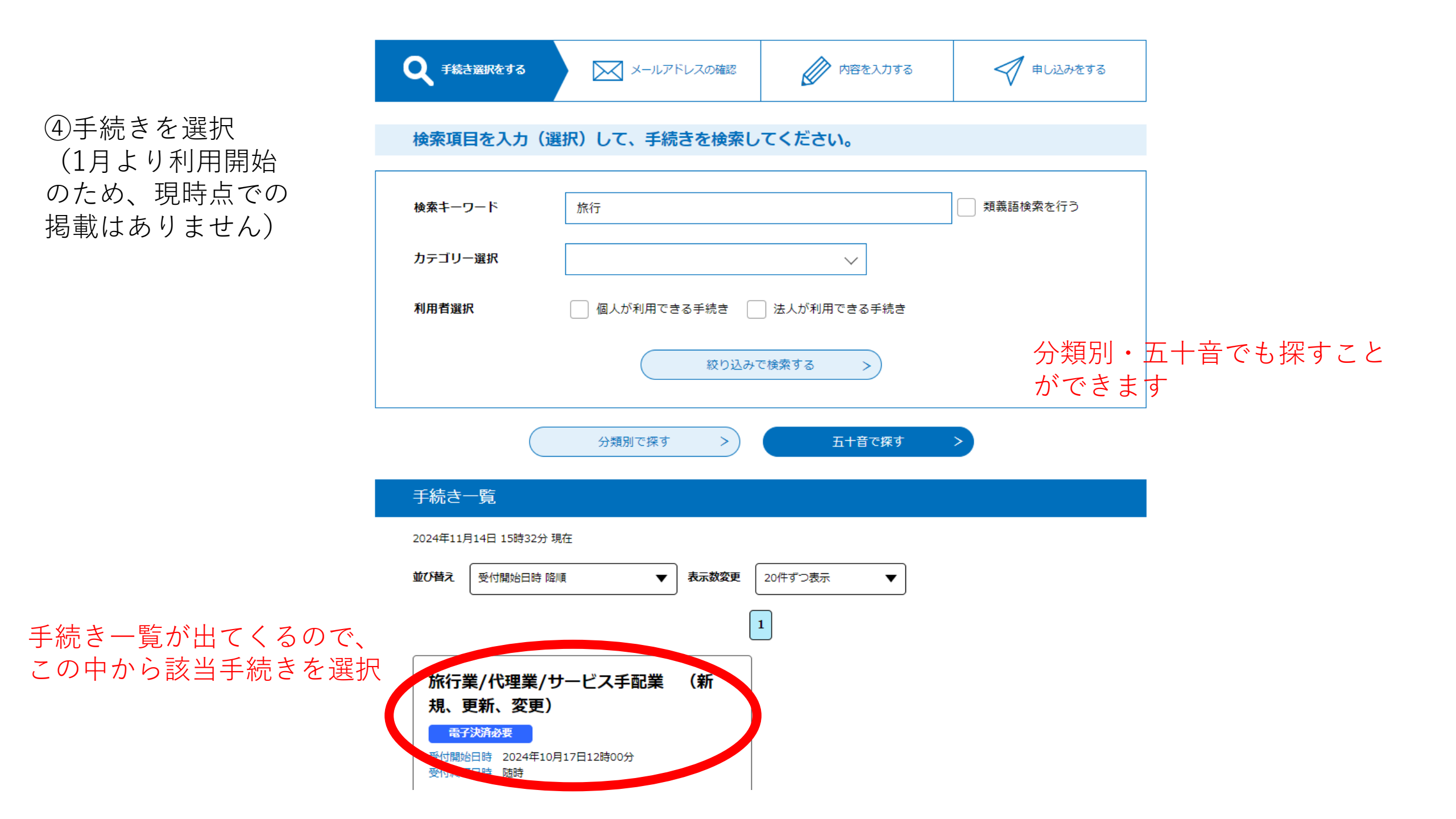

#### 手続き申込

⑤利用者登録に進む

### ※利用者登録済みの方は⑫へ

| 利用者ログイン |                            |
|---------|----------------------------|
| 手続き名    | 旅行業/代理業/サービス手配業 (新規、更新、変更) |
| 受付時期    | 2024年10月17日12時00分 ~        |
|         |                            |

この手続きは利用者登録せずに、利用することはできません。 利用者登録した後、申込みをしてください。

利用者登録される方はこちら

既に利用者登録がお済みの方

利用者IDを入力してください

ryoko@pref.nagasaki.lg.jp

利用者登録時に使用したメールアドレス、 または各手続の担当部署から受領したIDをご入力ください。

パスワードを入力してください

#### ••••••

利用者登録時に設定していただいたパスワード、 または各手続の担当部署から受領したパスワードをご入力ください。 忘れた場合、「パスワードを忘れた場合はこちら」より再設定してください。

メールアドレスを変更した場合は、ログイン後、利用者情報のメールアドレスを変更ください。

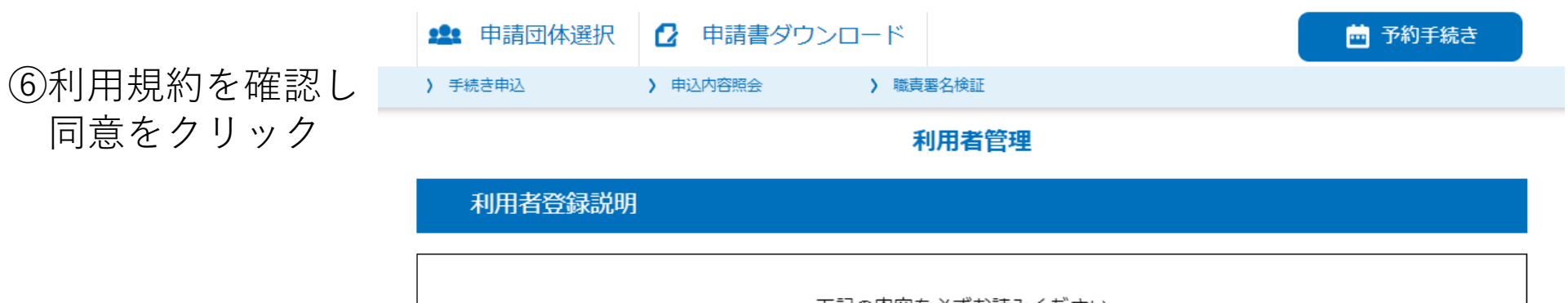

下記の内容を必ずお読みください。

利用者情報を登録した場合、以後の手続きに際し、利用者としてログインできます。 また登録した情報は、それぞれの手続きにおいて利用できるため、入力が簡素化されます。 繰り返し本サービスをご利用される場合は、利用者情報の登録をお勧めします。

<利用規約>

長崎県電子自治体共同運営システム(電子申請サービス)利用規約

1 目的

この規約は、別紙に示す長崎県及び長崎県内の希望する市町(以下「構成団体」といいます。)が共同導入した本サービス(電子申請サービス)(以下「本システム」といいます。)をインターネットを通じて申請・届出及び講座・イベント申込みを行う場合の手続きについて必要な 事項を定めるものです。

2 利用規約の同意

本システムを利用して申請・届出等手続を行うためには、この規約に同意していただくことが必要です。このことを前提に、システムを提供 する事業者(以下「サービス事業者」といいます。)及び構成団体は本システムのサービスを提供します。本システムをご利用された方は、こ の規約に同意されたものとみなします。何らかの理由によりこの規約に同意することができない場合は、本システムをご利用いただくことがで

「同意する」ボタンをクリックすることにより、この説明に同意いただけたものとみなします。

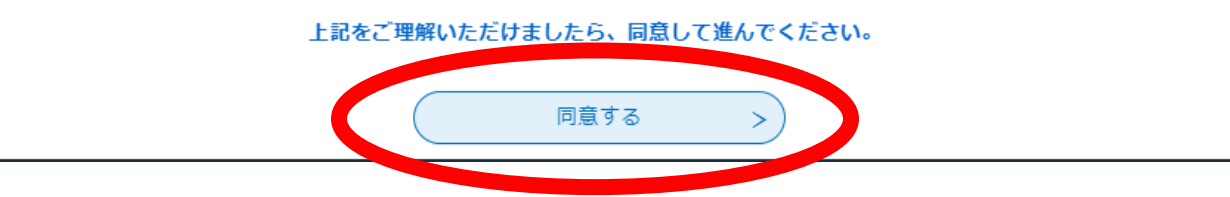

#### 利用者管理

⑦必要事項を入力

#### 利用者ID入力(利用者登録)

連絡がとれるメールアドレスを入力してください。 登録いただいたメールはそのまま利用者IDとなります。 入力が完了いたしましたら、アドレスに申込画面のURLを記載したメールを送信します。 URLにアクセスし、残りの情報を入力して登録を完了させてください。 また、迷惑メール対策等を行っている場合には、「<u>test-pref-nagasaki@apply.e-tumo.jp</u>」からのメール受信が可能な設定に変更してください。 上記の対策を行っても、申込画面のURLを記載したメールが返信されて来ない場合には、別のメールアドレスを使用して申込を行ってください。 なお、送信元のメールアドレスに返信しても問い合わせには対応できません。 最後に、携帯電話のメールでは、初期設定でURLリンク付きメールを拒否する設定をされている場合がございますので、その場合も同様にメール 受信が可能な設定に変更してください。

利用者ID入力

利用者区分を選択してください
必須

🖸 個人

◯ 法人

🔵 代理人

利用者ID(メールアドレス)を入力してください
必須

利用者ID(確認用)を入力してください。必須

⑧メールを確認後、リンク先をクリック

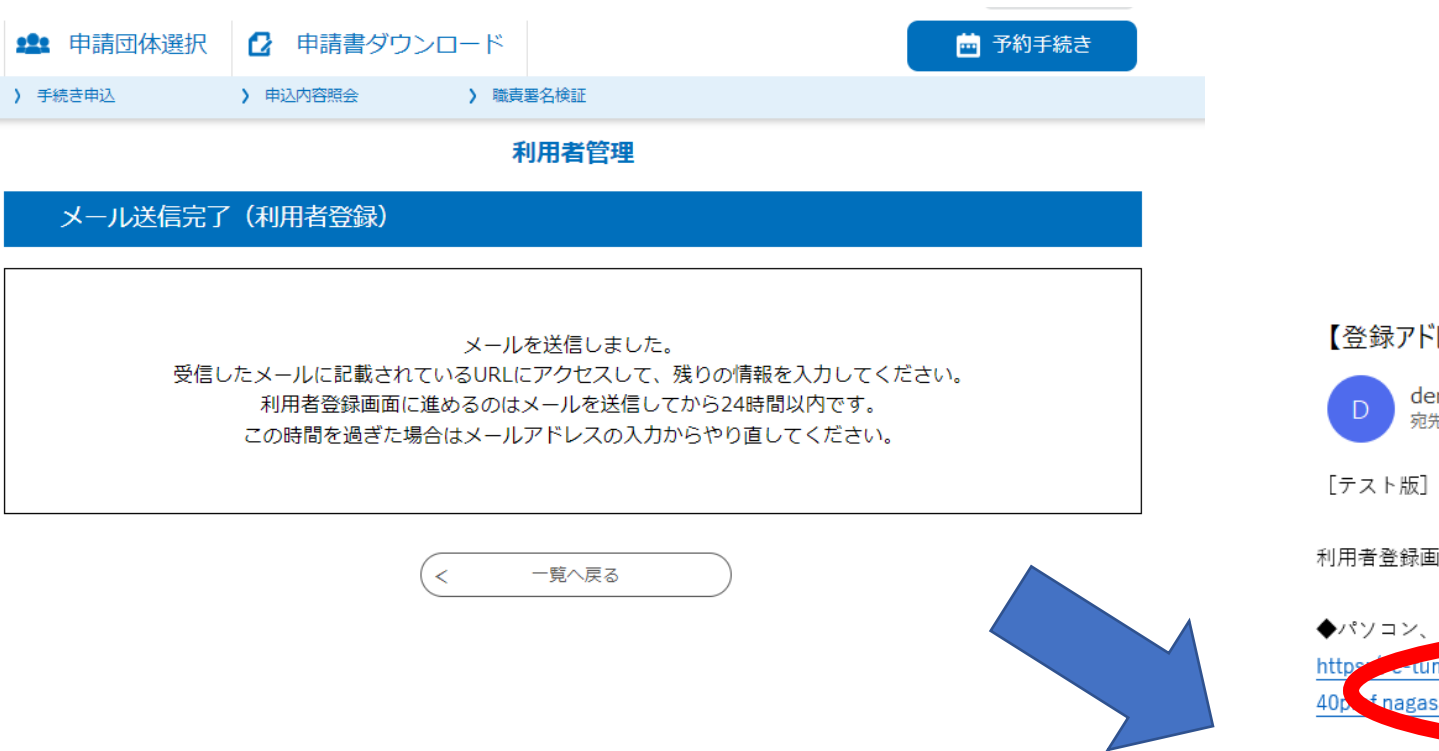

#### 【登録アドレス確認メール】

denshi-shinsei@e-tumo-mail.bizplat.asp.lgwan.jp 宛先 長崎 太郎

[テスト版] 長崎県電子申請システム

利用者登録画面への URL をお届けします。

クリック

◆パソコン、スマートフロンションリン https://www.bizplat.asp.lgwan.jp/test-pref-nagasaki-u/profile/inputUser\_initDisplay?userId=tans\_\_91377% 40pt ≤nagasaki.lg.jp&t=1729238367695&code=0&id=beff12caf0957f756f2797afbaa0c898&tempSeg=1.69&sys=1

上記の URL にアクセスして残りの情報を入力してください。

このメールは自動配信メールです。 返信等されましても応答できませんのでご注意ください。

### 利用者登録

⑨必要事項を入力

登録された個人情報は、本電子申込に係る事務以外には利用致しません。

利用者区分

個人

利用者ID

ryoko@pref.nagasaki.lg.jp

パスワードを入力してください 必須

パスワードは8~20文字、1種類以上の文字で入力してください。 使用可能文字は、英大文字、英小文字、数字、記号です。

パスワード(確認用)を入力してください。
必須

同じものをもう一度入力してください。

氏名(フリガナ)を入力してください 🛛 🕸 🖉

| 氏 (フリガナ): |  |
|-----------|--|
|-----------|--|

名 (フリガナ):

氏名を入力してください 必須

#### 利用者管理 ⑩内容確認後、登録 利用者登録確認 以下の内容で登録してよろしいですか? (登録例) 利用者区分 個人 ryoko@pref.nagasaki.lg.jp 利用者ID ナガサキ タロウ 氏名(フリガナ) 長崎 太郎 氏名 性別 男 123-4567 郵便番号 長崎県長崎市~ 住所 123-4567-8910 電話番号1 電話番号2 メールアドレス1 ryoko@pref.nagasaki.lg.jp メールアドレス2 入力へ戻る 登録する < クリック

⑪登録完了後、手続き申込へ

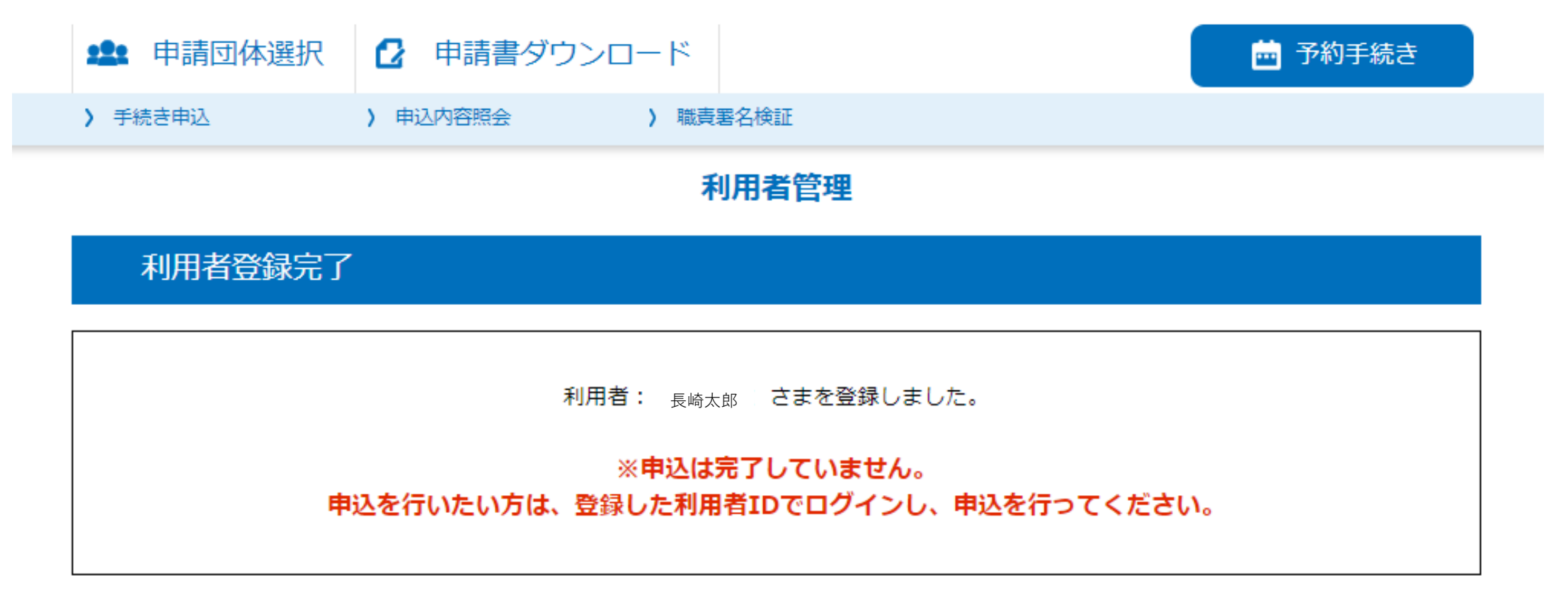

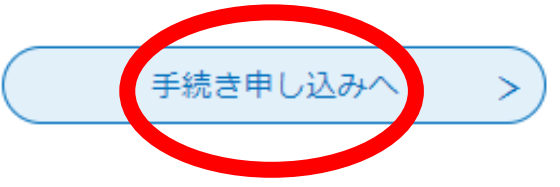

#### 手続き申込

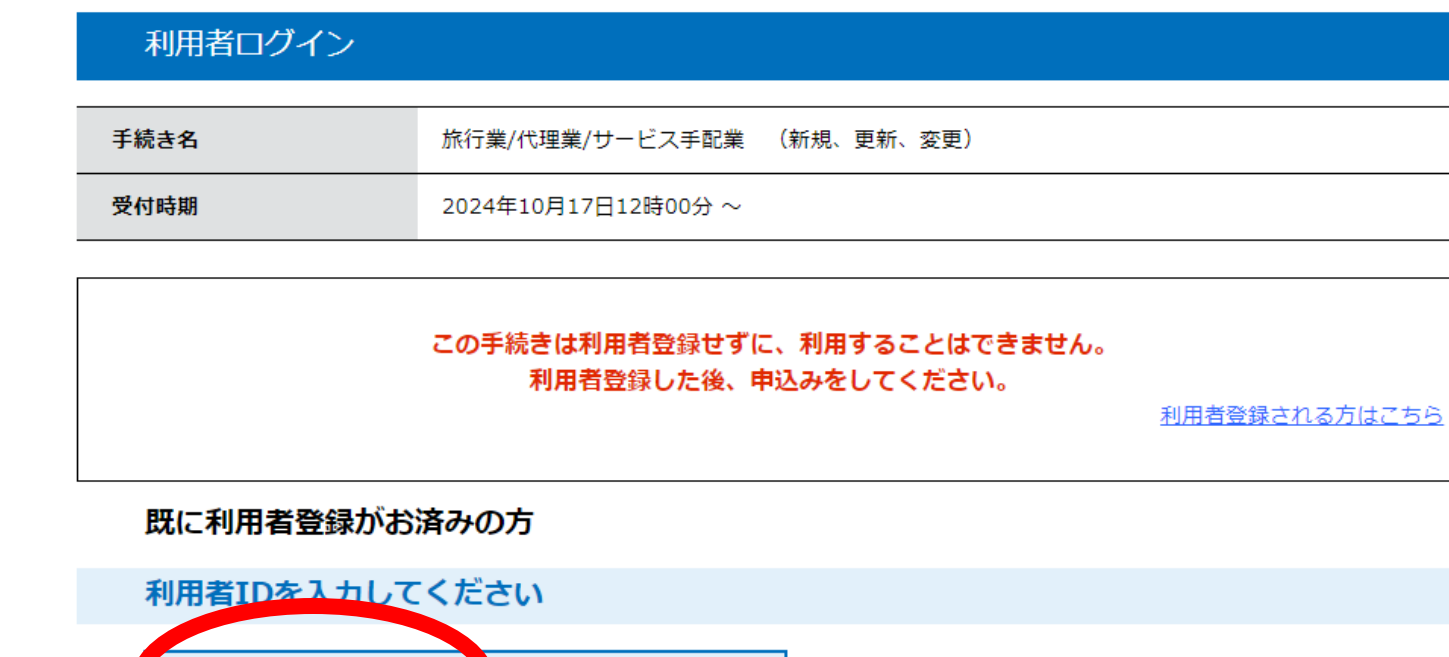

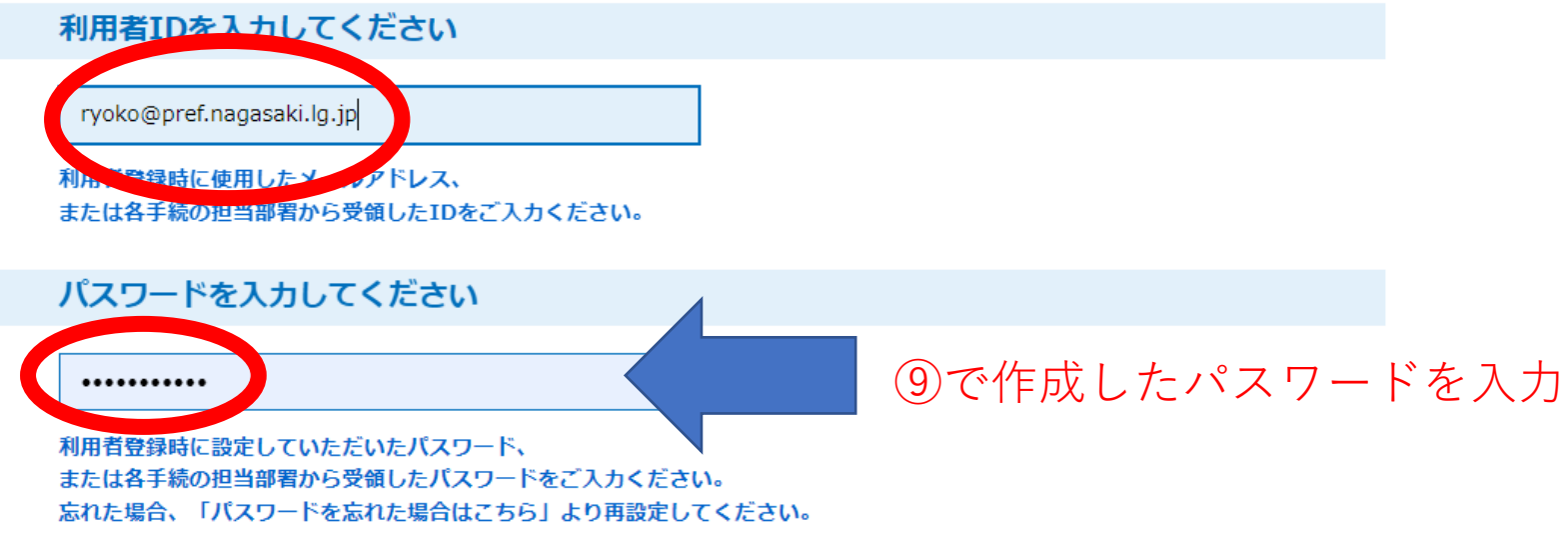

メールアドレスを変更した場合は、ログイン後、利用者情報のメールアドレスを変更ください。

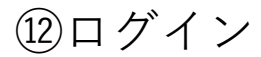

#### 下記の内容を必ずお読みください。

# 迎規約を確認し、同意をクリック

| 手続き名    | 旅行業/代理業/サービス手配業 (新規、更新、変更)                              |  |
|---------|---------------------------------------------------------|--|
| 説明      | 旅行業の新規登録、更新登録、変更登録の手続きです。<br>それぞれ手数料の額が異なりますので、ご注意ください。 |  |
| 受付時期    | 2024年10月17日12時00分 ~                                     |  |
|         |                                                         |  |
| 問い合わせ先  | 文化観光国際部 観光振興課 国内振興班                                     |  |
| 電話番号    | 095-895-2647                                            |  |
| FAX番号   | 095-826-5767                                            |  |
| メールアドレス | s38030@pref.nagasaki.lg.jp                              |  |

| <利用規約>                                                                                                    |  |
|----------------------------------------------------------------------------------------------------|--|
| 長崎県電子自治体共同運営システム(電子申請サービス)利用規約                                                                                                    |  |
| 1 目的                                                                                                    |  |
| この規約は、別紙に示す長崎県及び長崎県内の希望する市町(以下「構成団体」といいます。)が共同導入した本サービス(電子申請サービ<br>ス)(以下「本システム」といいます。)をインターネットを通じて申請・届出及び講座・イベント申込みを行う場合の手続きについて必要な<br>事項を定めるものです。                                                      |  |
| 2 利用規約の同意                                                                                                    |  |
| 本システムを利用して申請・届出等手続を行うためには、この規約に同意していただくことが必要です。このことを前提に、システムを提供<br>する事業者(以下「サービス事業者」といいます。)及び構成団体は本システムのサービスを提供します。本システムをご利用された方は、こ<br>の規約に同意されたものとみなします。何らかの理由によりこの規約に同意することができない場合は、本システムをご利用いただくことがで |  |
|                                                                                                    |  |

「同意する」ボタンをクリックすることにより、この説明に同意いただけたものとみなします。

上記をご理解いただけましたら、同意して進んでください。

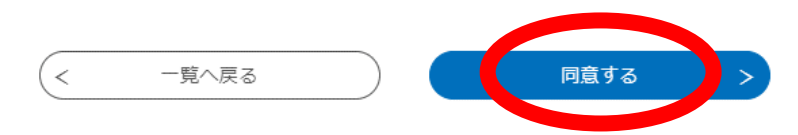

# 13以下、項目に沿って入力

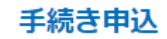

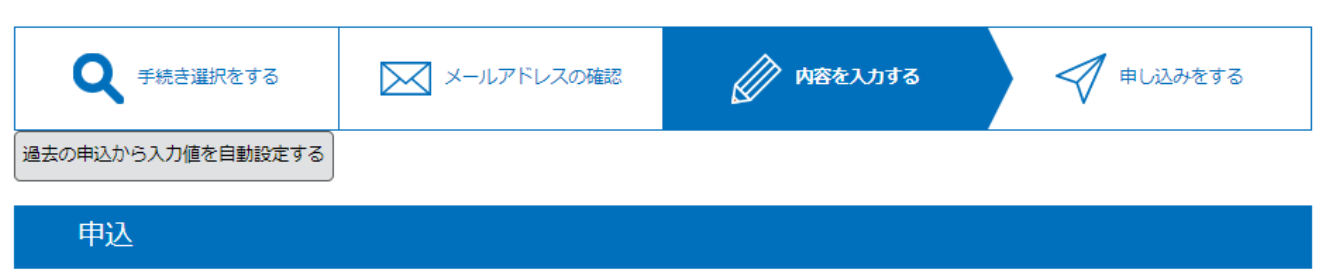

| 選択中の手続き名: 旅行業/代理業/サービス手配業 (新規、更新、変更) | 間合せ先 <b>+開く</b> |
|--------------------------------------|-----------------|
|--------------------------------------|-----------------|

🛕 入力不備の項目があります。(詳細な内容は、各項目をご参照ください。)

申請者情報

| 氏名(フリガナ) 必須           |                      |
|-----------------------|----------------------|
| 申請される方本人の氏名を入力してください。 |                      |
| ● 氏: フリガナ 名: フリガナ     |                      |
| ○ 法人名:                | ─ 氏名や住所は<br>自動入力されます |
| 氏名 必須                 |                      |
| ● 氏: 長崎 名: 太郎         |                      |